## FACE GREETING\_VMS

<u>Set up face greeting</u>: This feature allows to greet a VIP guest based on him belonging to a VIP group.

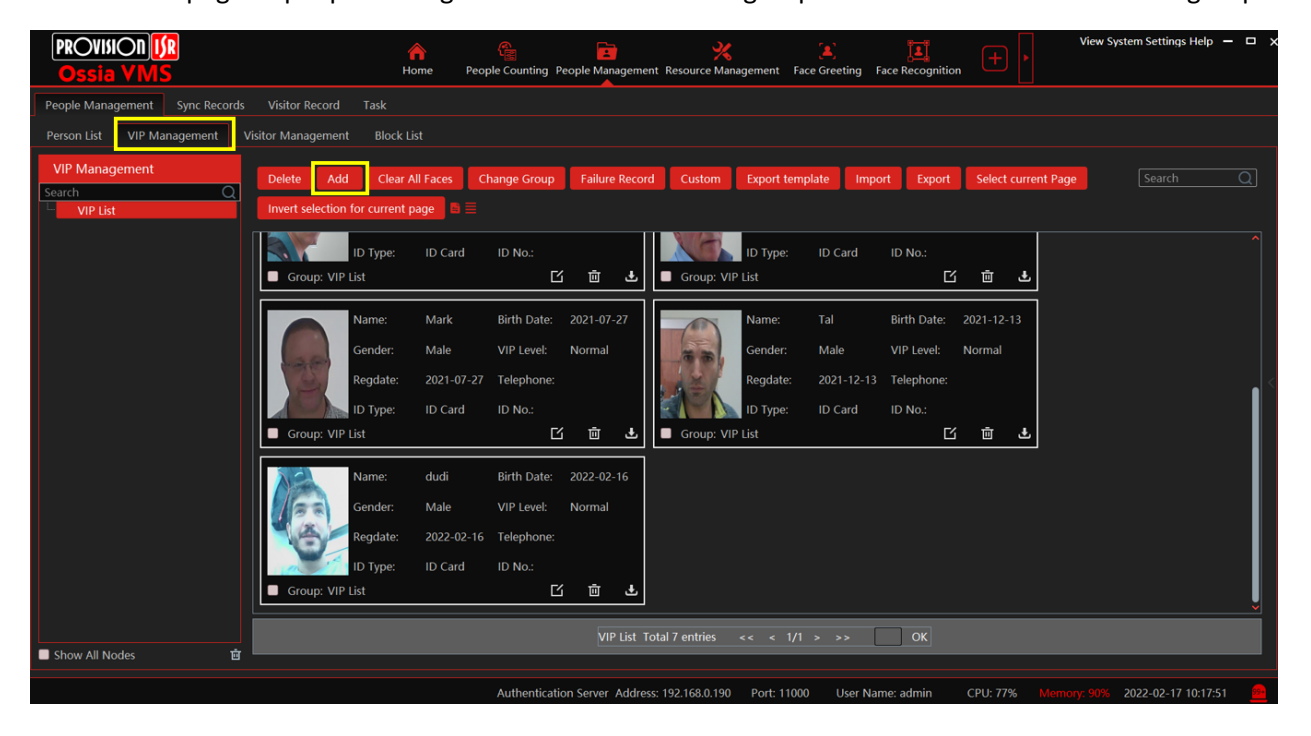

1. Set up: go to people management > choose the VIP group > and add the faces to this VIP group:

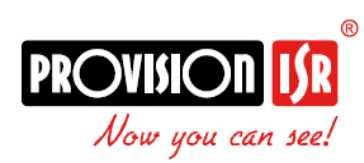

2. Sync this group to the NVR(this NVR should have the camera that recognize the greeted people):

| PROVISION ISR<br>Ossia VMS                               | A Company Conting People Management Resource Management Face Greeting Face Recognition                                                                                                    |  |  |  |  |  |  |  |  |  |
|----------------------------------------------------------|----------------------------------------------------------------------------------------------------|--|--|--|--|--|--|--|--|--|
| People Management Sync Records                           | Visitor Record Task                                                                                                    |  |  |  |  |  |  |  |  |  |
| Person List VIP Management Visitor Management Block List |                                                                                                    |  |  |  |  |  |  |  |  |  |
| VIP Management<br>Search Q<br>VIP List +⊠ in J           | Delete Add Clear All Faces Change Group Failure Record Custom Export template Import Export Select current Page Search Q                                                                                                    |  |  |  |  |  |  |  |  |  |
| 1                                                        | Selectable Device Selected Device Selected De |  |  |  |  |  |  |  |  |  |
|                                                          | Name:       Added Of         Gender:       Z         NVR israel         NVR israel <td< th=""></td<>                                                                                                    |  |  |  |  |  |  |  |  |  |
|                                                          | Name:       c       Crear All       OK       Cancell         Gender:       h       relephone:       relephone:       relephone:         ID Type:       ID Card       ID No:       relephone:       relephone:         Image:       Group: VilP List       Circle is       relephone:       relephone:                                                                                                    |  |  |  |  |  |  |  |  |  |
| ■ Show All Nodes 🖻                                       | VIP List. Total 7 entries << < 1/1 > >> OK                                                                                                    |  |  |  |  |  |  |  |  |  |
|                                                          | Authentication Server Address: 192.168.0.190 Port: 11000 User Name: admin CPU: 75% Memory: 88% 2022-02-17 10:34:29 🚊                                                                                                    |  |  |  |  |  |  |  |  |  |

- 3. Enable detection and recognition on the NVR, on all the cameras that you want to recognize faces, don't forget important things:
  - Mark V on Successful recognition
  - o Choose database
  - Choose schedule

| 叁 Events and Analy                                                                                          | rtics <sup>L</sup>                                                                                   | ive display Camera                            | Record Event                  | and Analytics                          | Disk Ne                      | twork Accounts and Perm          | nissions System | >   |  |  |
|----------------------------------------------------------------------------------------------------|----------------------------------------------------------------------------------------------------|-----------------------------------------------|-------------------------------|----------------------------------------|------------------------------|----------------------------------|-----------------|-----|--|--|
| Event notification<br>Alarm out   E-mail   Display<br>Buzzer   Push Message<br>Audio   Light   Alarm Server | Camera name                                                                                          | DAI-340IPE-MV                                 | F v                           |                                        |                              |                                  |                 |     |  |  |
|                                                                                                    | Face Recognition Detection Recognition Face Database                                                 | LPR<br>Detection Recogn<br>Vehicle Database 7 | Perimeter Monitoria           | Cameras<br>Item Monitor<br>Object Cour | ring Crowd G<br>nting Camera | Sathering<br>Tampering           |                 |     |  |  |
| Analytics     Face Recognition   LPR     Perimeter Monitoring     Cameras                                   | Enable Successful Recognition Unmatched<br>Parameter Settings Successful Recognition Unmatched + - 1 |                                               |                               |                                        |                              |                                  |                 |     |  |  |
| Database     Face Database     Vehicle Database                                                             | Face Group T                                                                                         | All 2022_2_                                   | _17_192.168.0.190_8<br>Manage |                                        |                              |                                  |                 |     |  |  |
| General Event     Motion   Sensor     Combined Alert   IPC Offline     Concernel Faulte                     | Text Prompt                                                                                          | se                                            | Voice Prompt                  | None                                   |                              | Camera name                      | Preset name     |     |  |  |
| Alert Status                                                                                                | Push Buzzer                                                                                          | DAI-340IP                                     | E-MVF                         |                                        |                              | DAI-340IPE-MVF<br>TL-340IPERN-36 | None None       | × × |  |  |
|                                                                                                    | Video Pop-up                                                                                         |                                               |                               |                                        |                              | 16-3401PE-MVF<br>18-3401P5MVF+   | None            |     |  |  |
|                                                                                                    | Message Box Pop-up                                                                                   |                                               |                               |                                        |                              | TD-9523E3B<br>TD-9523E3B         | None            |     |  |  |
|                                                                                                    |                                                                                                    |                                               |                               |                                        |                              | PinHole                          | Apply           |     |  |  |

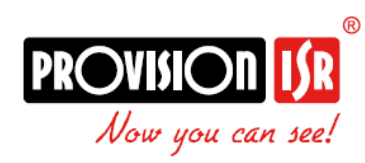

a.Go to the VMS, go to: "Face greetings" > Display setting > set the visible parameters as you
prefer,

|                                                          | A G                                                                                                    | <b>F V</b>                         | (a) <b>1</b>                   |             | View System Settings Help 🗕 🗖 🔀 |
|----------------------------------------------------------|----------------------------------------------------------------------------------------------------|------------------------------------|--------------------------------|-------------|---------------------------------|
| Ossia VMS                                                | Home People Counting Peo                                                                                                    | ople Management Resource Managemen | nt Face Greeting Face Recognit | on 🕂 🕨      |                                 |
| Camera Deployment VIP Search Display Setting             |                                                                                                    |                                    |                                |             |                                 |
| Face Welcome Sub Screen Settings:                        |                                                                                                    |                                    |                                |             | Í                               |
| Greeting Screen Background Style Pure color background V | Select color Show Logo                                                                                                    |                                    | Select logo                    |             |                                 |
| VIP Box Style With borders 🗸                             |                                                                                                    |                                    |                                |             |                                 |
| Welcome broadcast or not 🗹                               |                                                                                                    |                                    |                                |             |                                 |
| Welcome Voice Play Order Welcome voice + Guest name      |                                                                                                    |                                    |                                |             |                                 |
| Greeting Language Welcome                                |                                                                                                    |                                    |                                |             |                                 |
| Birthday greetings Welcome                               | 1                                                                                                    |                                    |                                |             |                                 |
| Max. Number of VIP Boxes (1-5) 3                         |                                                                                                    |                                    |                                |             |                                 |
| Duration Time of VIP Box(es) 5                           |                                                                                                    |                                    |                                |             |                                 |
| Playback Loop 🗖                                          |                                                                                                    |                                    |                                |             |                                 |
| Single VIP Cycle Time (s) 20                             |                                                                                                    |                                    |                                |             |                                 |
| Single VIP Box Size (ranges from 60<br>10% to 99%)       |                                                                                                    |                                    |                                |             |                                 |
| Apply                                                    |                                                                                                    |                                    |                                |             |                                 |
| Link Camera to Sub-screen                                |                                                                                                    |                                    |                                |             |                                 |
|                                                          |                                                                                                    |                                    |                                |             |                                 |
| Screen                                                   | TechRoom_Back Counting<br>TechRoom_DAI-340/PE-MVF<br>TechRoom_DMA-390/PS28<br>TechRoom_Front Counting<br>TechRoom_Front Door Face<br>1 TechRoom_I6-340/PE-MVF | Î <b>2</b>                         |                                |             |                                 |
|                                                          | Authentication                                                                                                    | Server Address: 192.168.0.190 Port | : 11000 User Name: admin       | CPU: 78% Me | mory: 77% 2022-02-17 10:49:44 🧕 |

b.Double click on "Link Camera to Sub-screen" > move to the right all the cameras you want to pop a greeting message upon recognition:

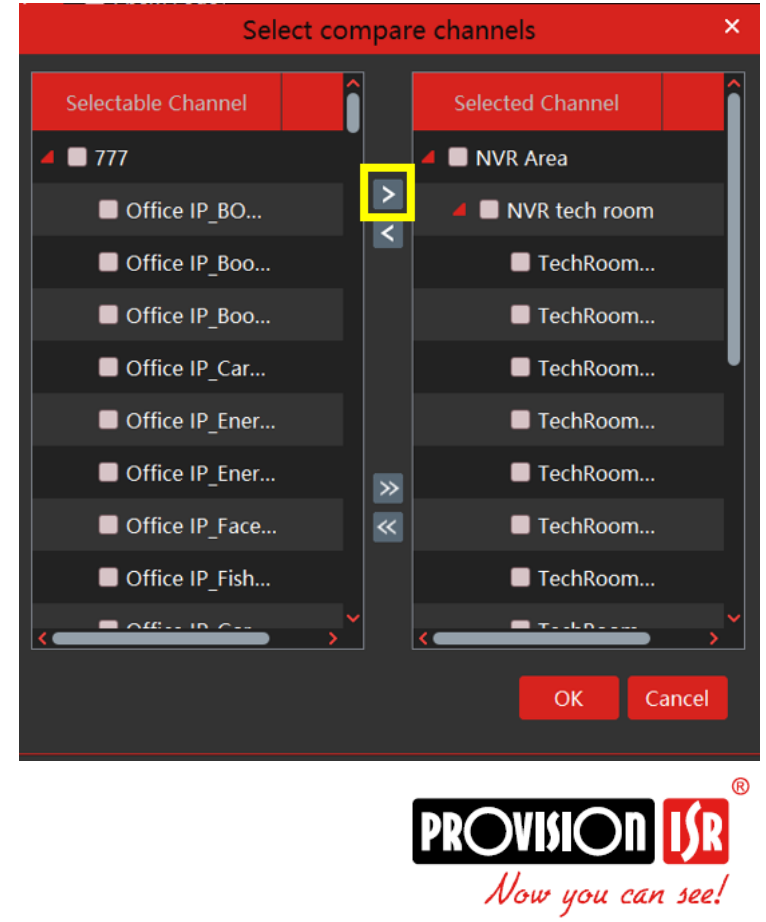

c. Go to "Camera Deployment" > play a camera by dragging / double clicking (doesn't have to be a specific camera > right click on the video > press project onto screen 1

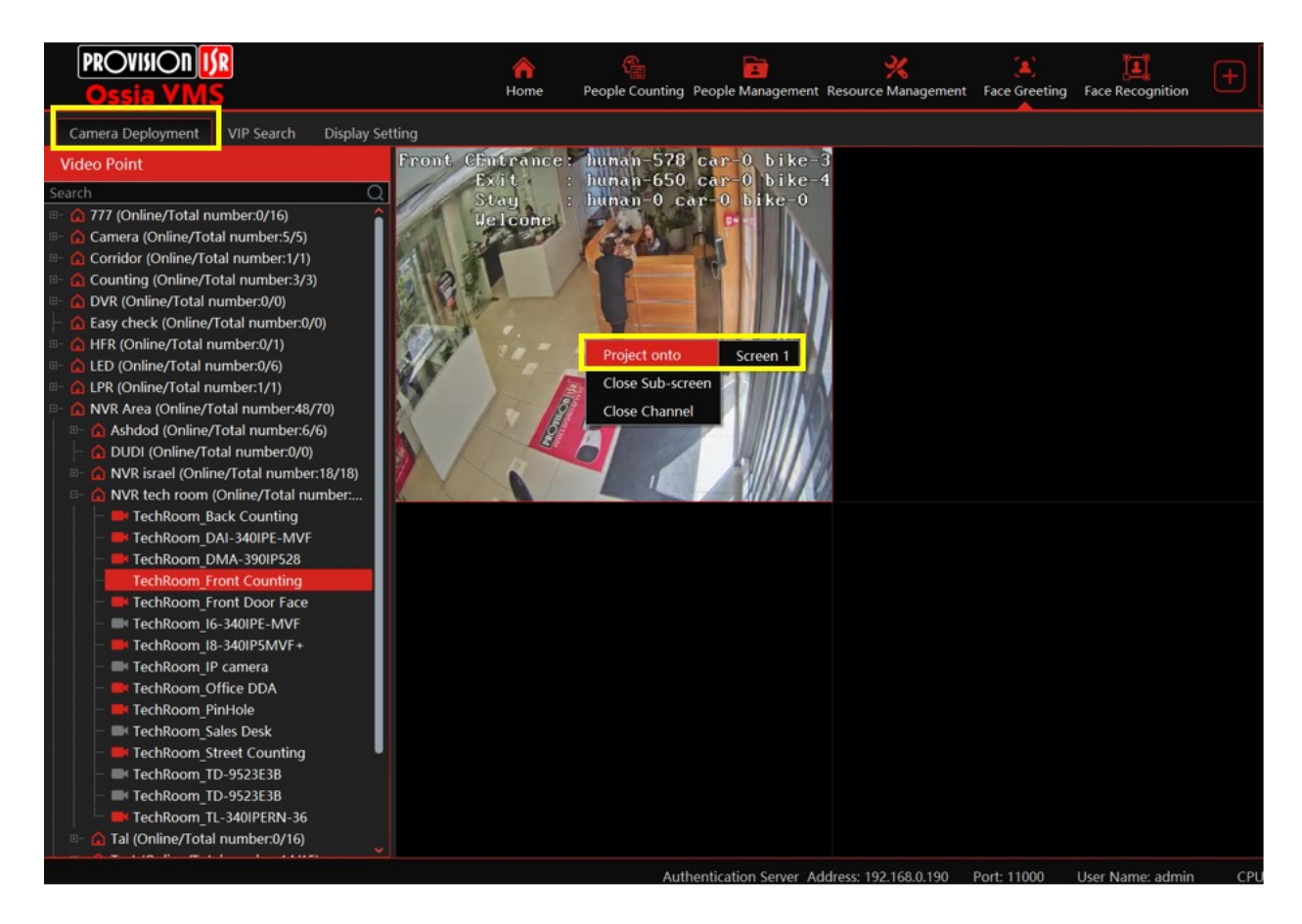

5. your 2<sup>nd</sup> screen will now look as you chose on section 4. In our case it will look like this: **Before** VIP recognition:

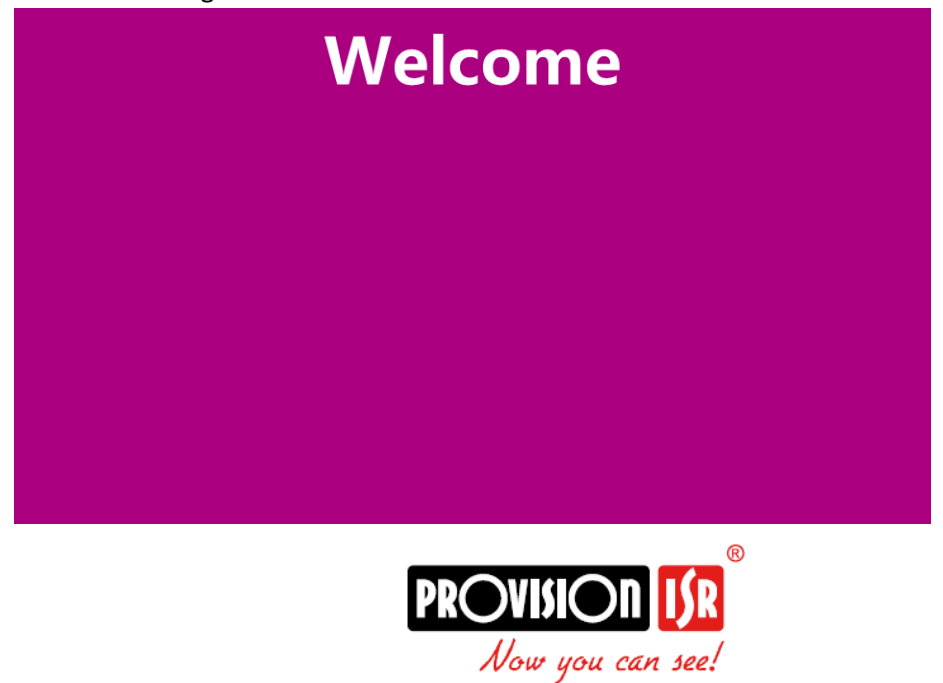

## FACE GREETING\_VMS

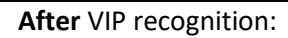

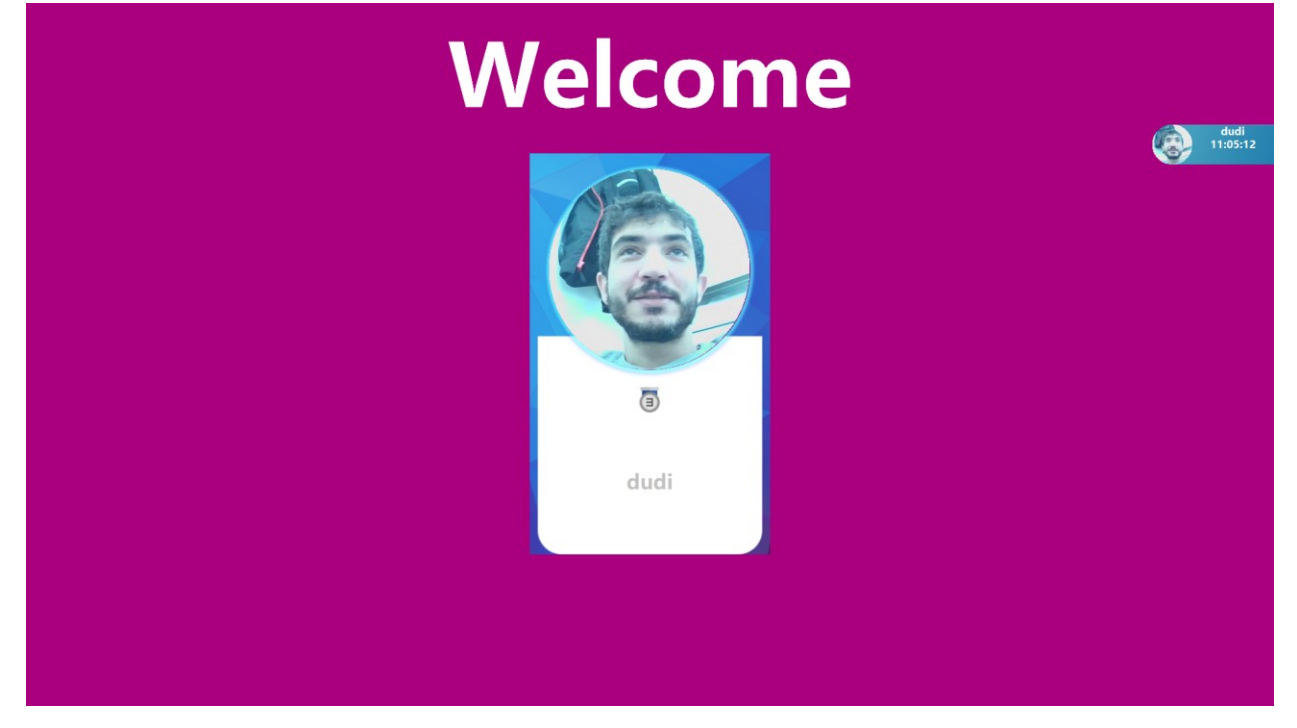

A video tutorial also can be found here: <u>https://youtu.be/9sRS8MQzoR0</u>

## Good luck!

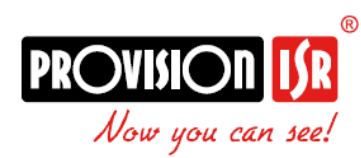